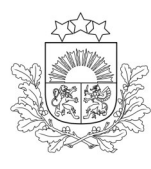

Valsts augu aizsardzības dienests

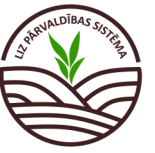

DARBĪBU CEĻVEDIS LIZ PĀRVALDĪBAS SISTĒMĀ

### Ekoshēmas atbalsts par slāpekļa un amonjaka emisiju un piesārņojumu mazinošu lauksaimniecības praksi (minerālmēslu precīzā izkliede) (EKO5\_2)

Ó- Obligāti aizpildāmie lauki atzīmēti ar zvaigznīti. Pārējos laukus lauksaimnieks aizpilda, ja vēlas veidot sev pilnu lauka vēsturi.

Zemāk norādītās darbības jāveic par visiem laukiem, kuros tiek lietoti slāpekļa (N) saturoši mēslošanas līdzekļi!

### 1. solis. Noliktava. Minerālmēslu pievienošana.

### Jāspiež poga "Pievienot resursu".

| Valsts augu aizsardzība<br>dienests                    | Lauki Noliktava Atskait                            | es                                                                          |                                                     |
|--------------------------------------------------------|----------------------------------------------------|-----------------------------------------------------------------------------|-----------------------------------------------------|
| Lauksaimniecībā iz<br><sub>Noliktava</sub>             | mantojamās zemes pārval                            | dības sistēma                                                               |                                                     |
| Noliktava                                              |                                                    |                                                                             | + Pievienot resursu                                 |
| Rādīt tikai: Augu aizsardzības li                      | dzeklis) (Sēklas) (Mēslošanas līdzeklis) (Kaļķošan | as līdzeklis) (Stādi) Resursī ar atlikumu                                   |                                                     |
| Valsts augu aizsardzības<br>dienests                   | Lauki Noliktava Atskaites                          |                                                                             | Oskars Kārkliņš (11089012 V Mans profils Atslégties |
| Lauksaimniecībā izmar<br>Noliktava — Pievienot resursu | tojamās zemes pārvaldības sis                      | stēma                                                                       |                                                     |
| Pievienot resursu                                      |                                                    | Jāizvēlas resurss Mēslošanas līdzeklis'                                     | Saglabāt Atcelt                                     |
|                                                        | Mēsura*<br>Mēslošanas līdzeklis                    |                                                                             |                                                     |
|                                                        | Minerälmēsli V                                     | Jāizvēlas veids "Minerālmēsli"                                              |                                                     |
| Jāņorāda iegā-                                         | NPK 15-15-15+10S                                   | Vosaukums jāieraksta tāds, kuru pēc<br>tam vieglāk "Noliktavā" pašam atrast |                                                     |
| dātā mēsloša-<br>nas līdzekļa<br>daudzums              | 10000<br>Mervientsa*<br>kg v                       | Jānorāda attiecīgā mērvienība—<br>kilogrami vai litri                       |                                                     |
|                                                        | Sastāvs<br>15<br>15                                | ×20%*                                                                       |                                                     |
|                                                        | Jānorāda minerālmēslu pa                           | amatsastāvs N-P-K                                                           |                                                     |

### 2. solis. Noliktava. Precīzā minerālmēslu izkliedētāja pievienošana.

| Valsts augu aizsardzības<br>dienests           | Lauki                                                              | Noliktava                                      | Atskaites          |                                                                                                    |                        |                                    |                        |
|------------------------------------------------|--------------------------------------------------------------------|------------------------------------------------|--------------------|----------------------------------------------------------------------------------------------------|------------------------|------------------------------------|------------------------|
| Lauksaimniecībā izma<br><sup>Noliktava</sup>   | antojamās                                                          | s zemes p                                      | ārvaldība          | s sistēma                                                                                                    |                        |                                    |                        |
| Noliktava                                      |                                                                    |                                                |                    |                                                                                                    |                        |                                    | + Pievienot resursu    |
| Rādīt tikai: (Augu aizsardzības līdzek         | dis) Sēklas Mēs                                                    | lošanas līdzeklis                              | Kaļķošanas līdzekl | lis Stådi Resursi ar atlikumu                                                                                  |                        |                                    | <u> </u>               |
| Lauksaimniecībā izmanto<br>Noliktava - Rediget | ojamās zem                                                         | es pārvaldīt                                   | oas sistēma        | 3                                                                                                    |                        |                                    |                        |
| Pārskatīt resursu                              | Resurss *                                                          |                                                |                    | Jāizvēlas resurss "                                                                                            | Agregāts'              | Saglabāt                           | Atcelt                 |
| Jānorāda veids<br>"Mēslošanas                  | Agregats<br>- Veids*<br>- Mēslošanas tehn                          | ika                                            | ~ [1               | <sup>Nosaukums</sup> *<br>Minerālmēslu un kaļķa izkliedētājs                                                   | Jā                     | norāda "Minerālmēslu u             | ın kaļķa izkliedētājs" |
| tehnika"                                       | Marka<br>KUHN                                                      |                                                | A                  | Modelis<br>IXIS 40.2 W                                                                                         | Jā                     | norāda agregāta marka              | un modelis             |
|                                                | legādes datums<br>Dokuments                                        |                                                | e                  | lerīguma termiņš                                                                                               | -                      |                                    |                        |
|                                                | Atjautie paplažinājumi (p<br>Darba platums līc<br>Tvertnes tilpums | if, docx, doc, jpg, jpeg, .<br>Iz 36m<br>3200L | ing)               | Piezīmēs jāieraks<br>platums un tvertr                                                                         | ta darba<br>nes tilpum | 15                                 |                        |
|                                                | Statuss:                                                           | Aktīvs                                         |                    | GPS                                                                                                    |                        |                                    |                        |
| Ja iekārta ir īrēta,<br>jāatzīmē "Īrēts"       |                                                                    |                                                |                    | GPS un programmatūra (vadības bl<br>Lentveida izkliedētājs<br>Inžekcijas metode<br>Automātiskā devu regulēšana | Jāi<br>ap              | norāda precīzo tehnolo<br>rīkojums | ģiju                   |

### Jāspiež poga "Pievienot resursu", izvēlamies resursu "Minerālmēsli".

# 3. solis. Lauka notikumi. Mēslošana.

### Sadaļā "Lauki", no saraksta jāizvelas konkrētais lauks, kurā iestrādāti kūtsmēslus, un jāspiež uz tā nosaukuma.

| 🚱 Atjaunot visu | us LAD laukus         | + Piev       | ienot lauku                                                      | Q M                                                        |                    |              |      |                   |
|-----------------|-----------------------|--------------|------------------------------------------------------------------|------------------------------------------------------------|--------------------|--------------|------|-------------------|
| Lauka numurs 🔺  | Nosaukums 👱           | Bloka numurs | LAD kultūraugs                                                   | LIZ kultūraugs                                             | Sēšana / stādīšana | Platība (ha) | Gads | Pēdējā aktivitāte |
| 1.              | <u>41467-34011</u>    | 41467-34011  | (112) Kvieši, ziemas                                             | Āboliņš, baltais                                           | 03-07-2024         | 2.96         | 2023 | 03-07-2024        |
| 2.              | Cīruļi gar ceļu       | 41744-33771  | (112) Kvieši, ziemas                                             |                                                            | -                  | 2.41         | 2023 | 15-08-2024        |
| 3.              | Ciruli kalns          | 41760-33758  | (760) Aramzemē sētu stiebrzāju un<br>tauriņziežu maisījums, kurā | Aramzemē sētu stiebrzāļu un<br>tauriņziežu maisījums, kurā | 06-05-2021         | 1.23         | 2023 | 06-05-2021        |
| 4.              | <u>Rūpnīca mazais</u> | 41726-33890  | (111) Kvieši, vasaras                                            | Mieži, vasaras, Kvieši, vasaras                            | 26-04-2023         | 1.19         | 2023 | 26-04-2023        |

#### Sadaļā "Lauka notikumi" jāspiež poga "Pievienot notikumu"

| La<br>Lau | Lauksaimniecībā izmantojamās zemes pārvaldības sistēma<br>Lauki - Cīruļi kalns                                                                                                    |         |                                    |        |         |         |          |          |           |          |
|-----------|----------------------------------------------------------------------------------------------------|---------|------------------------------------|--------|---------|---------|----------|----------|-----------|----------|
| 3.        | 3. Cīruļi kalns 1.23ha 2023 (760) Aramzemē sētu stiebrzāļu un tauriņziežu maisījums, kurā tauriņzieži > 50 % 🗸 🖓 🗛                                                                |         |                                    |        |         |         |          |          |           |          |
| Rā        | Rádít tika:       (Sěláná)       Aramzemé sétu rástozálu un taufoziežu malijuma, kurá taufoziežu > 50%)         Notikumi       Augsnes analizes       Kultúraugu méslošanas pláni |         |                                    |        |         |         |          |          |           |          |
|           | Datums                                                                                                    | Darbiba | Resurss                            | Veids  | Platība | Deva    | Кора     | Piezīmes | Dokumenti | Darbības |
|           | > 06-05-2021                                                                                                    | Sēšana  | Aramzemê sêtu stiebrzâju un tauriņ | Sēklas | 1.23 ha | 24.4 kg | 30.01 kg |          |           | 2 🛈      |

#### Lauksaimniecībā izmantojamās zemes pārvaldības sistēma Lauki - Cīruļi mazais - Pievienot notikumu

| Mēslošana                                                                   | Sadaļā "Darbība", jāizvēlas<br>"Mēslošana"       | Saglabāt |
|-----------------------------------------------------------------------------|--------------------------------------------------|----------|
| Statuss                                                                     |                                                  |          |
| Ārpakalpojums                                                               |                                                  |          |
| lzpildīts                                                                   |                                                  |          |
| Datums* 10-04-2024                                                          | Jānorāda minerālmēslu lietošanas datums,         |          |
| Veids*<br>Minerālmēsli                                                      | Sadaja "Veids", jaizveias "Mineraimesii"         |          |
| ML nossukums*                                                               | 250                                              |          |
| No saraksta jāizvēlas Nolikta-<br>vā pievienotais minerālmēslu<br>nosaukums | Jānorāda pielietoto minerāl-<br>mēslu deva kg/ha |          |

#### Ja visas darbības veiktas secīgi, ieraksts par mēslošana sadaļā "Lauka notikumi" izskatīsies šādi:

| Lau<br><sub>Lauki</sub>                                 | auksaimniecībā izmantojamās zemes pārvaldības sistēma<br><sup>auki ,</sup> Rūpnīca mazais |                         |                              |       |         |        |                |          |           |              |
|---------------------------------------------------------|-------------------------------------------------------------------------------------------|-------------------------|------------------------------|-------|---------|--------|----------------|----------|-----------|--------------|
| 4. Rūpnīca mazais 1.19ha 2023 (111) Kvieši, vasaras V 🗘 |                                                                                           |                         |                              |       |         |        | lauku sarakstu |          |           |              |
| Rādīt                                                   | Rádīt tikai: (Sēšana) (Mēstolana) (Mieži, vasaras) (Kvieši, vasaras)                      |                         |                              |       |         |        |                |          |           |              |
| N                                                       | otikumi Aug                                                                               | gsnes analīzes Kultūrau | gu mēslošanas plāni          |       |         |        |                | l        | + Pievier | not notikumu |
|                                                         |                                                                                           |                         |                              |       |         |        |                |          |           |              |
|                                                         | Datums                                                                                    | Darbiba                 | Resurss                      | Veids | Platība | Deva   | Кораї          | Piezīmes | Dokumenti | Darbības     |
|                                                         | > 18-04-2024                                                                              | Mēslošana               | Minerālmēsi/NPK 15-15-15+10S | ML    | 1.19 ha | 300 kg | 357 kg         |          | -         | <b>1</b>     |

### 4. solis. Lauka notikumi. Augsnes analīžu pievienošana.

#### Sadaļā "Lauka notikumi" jāatver sadaļa "Augsnes analīzes" un jāspiež zaļā poga "Pievinot jaunu analīzi"

| Lauksaimniecībā izmantojamās zemes pārvaldības sistēma<br>Lauki - Cīruļi kalns                                                                                                    |  |  |  |  |  |  |  |
|----------------------------------------------------------------------------------------------------|--|--|--|--|--|--|--|
| 3. Cīruļi kalns 1.23ha 2023 (760) Aramzemē sētu stiebrzāļu un tauriņziežu maisījums, kurā tauriņzieži > 50 %                                                                                     |  |  |  |  |  |  |  |
| Rádīt tikai: (Sēšana) (Mēslošana) (Aramzemē sētu stiebrzāju un tauripziežu maisījums, kurā tauripzieži > 50%)<br>Notikumi Augsnes analīzes Kultūraugu mēslošanas plāni + Pievienot jaunu analīzi |  |  |  |  |  |  |  |
| Šobrīd nav pievienota neviena Augsnes analīze.                                                                                                    |  |  |  |  |  |  |  |

#### 1 Lai augsnes analīzes laukam veiksmīgi pievienotu, no saraksta jāizvēlas "Analīžu veids":

- "VAAD augšņu agroķīmiskā izpēte" jānorāda, ja laukam veikta VAAD agroķīmiskā izpēta (paraugu rezultāti ielasīsies automātiski);
- "Citā laboratorijā veiktas analīzes" jānorāda, ja laukam augsnes paraugus noņēma un rezultātus nodrošināja SIA "Ag Tech", SIA "Precision Farming" (Agricon), SIA "Dojus Latvija", SIA "Augsnes laboratorija" (Saldus laboratorija), Kooperatīvā sabiedrība "VAKS" un SIA "Augsnes izpētes grupa" (paraugu rezultāti ielasīsies automātiski);
- "VAAD laboratorijā veiktas analīzes" jānorāda, ja VAAD nodrošināja tikai paraugu testēšanu, bet augsnes paraugus noņēmāt pats (tiks piedāvāts saraksts ar visiem paraugu rezultātiem, manuāli jānorāda platība un granulometriskais sastāvs katram paraugam);
- "Citā laboratorijā veiktas analīzes (manuāla pievienošana)" jānorāda, ja augsnes analīžu pakalpojumu sniedzējs nenodrošina augsnes analīžu datu nodošanu VAAD (augsnes analīžu rezultāti jāievada manuāli).

| Lauksaimniecībā izmantojamās ze                                                                                                    | mes pārvaldība                                                                                                    | s sistēma                                                                             |                           |                                                                                        | Kad<br>zulta<br>ga "                                          | visi augsnes analīžu re-<br>āti pievienoti, jāspiež po-<br>Saglabāt"                                           |
|----------------------------------------------------------------------------------------------------|----------------------------------------------------------------------------------------------------|---------------------------------------------------------------------------------------|---------------------------|----------------------------------------------------------------------------------------|---------------------------------------------------------------|----------------------------------------------------------------------------------------------------|
| Jauna augsnes analīze                                                                                                    |                                                                                                    |                                                                                       |                           |                                                                                        | 2                                                             | Saglabăt Atcelt                                                                                                |
| Sistēmā ir pieejami Valsts augu aizsardzības dienestā v<br>(Saldus Laboratorija); SIA "DOJUS Latvija"; SIA "Precision<br>manuāli, izvēloties analīžu veidu "Citā laboratorijā veikt<br>Sarakstā tiek piedāvātas augsnes analīzes, kas jaunā<br>1 | eiktas augšņu agroķīmisk<br>n Farming" (Agricon); Kooj<br>vas analīzes (manuāla pie<br>i <b>kas par 30.06.2015.</b> | ās izpētes un augsnes paraugu c<br>seratīvā sabiedrība "VAKS"; SIA ";<br>vienošana)". | analīžu rez<br>Augsnes iz | ultāti, kā arī sekojošu agroķīmisko pakal<br>pētes grupa". Ja analīzes veiktas citā au | oojumu sniedzēju sniegtā infi<br>gšņu jomā akreditētā Eiropas | ormācija: - SIA "AgTech", SIA "Augsnes Laboratorija"<br>Savienības laboratorijā, analīžu rezultātus jāpievieno |
| Analitu veids<br>VAAD laboratorijā veiktas analīzes                                                                                                    | ✓ Datums*<br>06-04-2023                                                                                             |                                                                                       | -                         | Vidējais svērtais                                                                      |                                                               |                                                                                                    |
| VAAD augšņu agroķīmiskā izpēte                                                                                                    |                                                                                                    |                                                                                       |                           | Granul sastava<br>Mälsmilts                                                            | ~                                                             |                                                                                                    |
| Citā laboratorijā veiktas analīzes                                                                                                    | e eH                                                                                                    |                                                                                       |                           | рн<br>4.8                                                                              |                                                               |                                                                                                    |
| Citā laboratorijā veiktas analīzes (manuāla<br>pievienošana)                                                                                                    | 4.8                                                                                                    |                                                                                       |                           | Organiskās vielas daudz.<br>3.1                                                        |                                                               |                                                                                                    |
| Analīzes nav veiktas                                                                                                    | 6.5                                                                                                    |                                                                                       |                           | CaCO3, t/ha<br>6.5                                                                     |                                                               |                                                                                                    |
| Barības elementi                                                                                                    |                                                                                                    |                                                                                       | ^                         | Barības elementi                                                                       |                                                               | ^                                                                                                    |
| Elements Daudzums                                                                                                    | Mêrvienîba                                                                                                    | Nodrošinājums augsnē                                                                  |                           | Elements                                                                               | Daudzums                                                      | Nodrošinājums augsnē                                                                                           |
| P <sub>2</sub> O <sub>5</sub> 9                                                                                                    | mg/kg                                                                                                    | Ļoti zems                                                                             |                           | P <sub>2</sub> O <sub>5</sub>                                                          | 9                                                             | Ļoti zems                                                                                                    |
| K <sub>2</sub> O 68                                                                                                    | mg/kg                                                                                                    | Zems                                                                                  |                           | K2O                                                                                    | 68                                                            | Zems                                                                                                    |
| Ca                                                                                                    | mg/kg                                                                                                    |                                                                                       |                           | Ca                                                                                     |                                                               |                                                                                                    |
|                                                                                                    |                                                                                                    |                                                                                       |                           |                                                                                        |                                                               |                                                                                                    |

### Ja visas darbības izdarītas secīgi, ieraksts par pievienotiem augsnes paraugiem izskatīsies šādi:

| Cīruļi kalns 1.23ha 2023 (760) Aramzemē sētu stiebrzāļu un tauriņziežu maisījums, kurā tauriņzieži > 50 % 🗸 🖓 🗛 |                             |                 |                   |                                    |                     |  |  |
|----------------------------------------------------------------------------------------------------|-----------------------------|-----------------|-------------------|------------------------------------|---------------------|--|--|
| tādīt tikai: (Sēšana) (Mēsiolāna) (Aramzemē sētu stiebrzāļu un tauriņziežu maisījums, kurā tauriņzieži >50%)    |                             |                 |                   |                                    |                     |  |  |
| Notikumi Augsnes analīzes                                                                                       | Kultūraugu mēslošanas plāni |                 |                   | + Piev                             | ienot jaunu analīzi |  |  |
| Datums                                                                                                    | Granulometriskais saturs    | Organiskā viela | Baribas elementi  | рН                                 | Darbības            |  |  |
| 06-04-2023                                                                                                    | Mälsmilts                   | 3.1             | P2O5: 9 , K2O: 68 | 4.8                                | L Û                 |  |  |
|                                                                                                    |                             |                 | R                 | indas vienā lapā 10 🔻 1-1 no 1 🛛 K | < > >               |  |  |

## 5. solis. Lauka notikumi. Mēslošanas plāns.

-Ų-Izstrādājot mēslošanas plānu un lietojot slāpekļa saturošus mēslošanas līdzekļus uz lauka, nedrīkst pārsniegt sistēmā norādīto "Pieļaujamā slāpekļa norma laukam, kg".

### Jāatver sadaļa "Kultūraugu mēslošanas plāni"

| 2. 40710-34147 3.82ha 2024 (140) Auzas          | ~ ] <b>Q</b>                                    | Atpakaj uz lauku sarakstu |
|-------------------------------------------------|-------------------------------------------------|---------------------------|
| Notikumi Augsnes analizes Kultūraugu mēslošanas | plāni                                           | + Izveidot jaunu plānu    |
|                                                 | Šobrīd nav pievienots neviens Mēslošanas plāns. |                           |
| Novads<br>Talsu novads                          | - Laula biola nr.<br>40710-34147                | "Izveidot jaunu plānu"    |
| Pagasta<br>Ģibuļu pagasts                       | Kadastra nr.                                    |                           |
| Piederiba                                       | 3.82                                            |                           |
| ŬТ 🗌                                            | BIO lauks                                       |                           |
| Sertificēts sēklas lauks                        | Pielaujana alapakja norma laukam, kg<br>458.4   |                           |

| Lauki - Cīruļi gar ceļu - Kultūraugu mēslošanas plāna izveide |                                                                                     |               |          |
|---------------------------------------------------------------|-------------------------------------------------------------------------------------|---------------|----------|
| Mēslošanas plāns                                              |                                                                                     | Atpakaj       | Saglabāt |
| Lauka nosaukums<br>Cirulji gar ceļu                           | Partsa/sa)<br>2,41                                                                  |               |          |
| Lauka nr.<br>2                                                | lesētais/iestādītais kultūraugs                                                     |               |          |
| UD Koltoraugs<br>(112) Kvieši, ziemas                         | Jānorāda LAD kultūraugs                                                             |               |          |
| Pamatinformācija                                              | L                                                                                   | ~             |          |
| Augsnes analīzes nav veiktas                                  |                                                                                     |               |          |
| Metode "Standartraža"                                         |                                                                                     |               |          |
| Daudsums, t/ha<br>4                                           |                                                                                     |               |          |
| 95 P205, kg/ha<br>95                                          | 80                                                                                  |               |          |
| Metode "Augstākā raža"                                        | kam veiktas un korekti pievienotas augsr<br>ā "Motodo "Augstākā raža"" jāporāda pār | ies analīzes, |          |
| Daudzums, t/ha augst                                          | ākā raža krētajā laukā t/ha                                                         |               |          |
| 0 0                                                           | 0                                                                                   |               |          |
| Korekcijas Ja aprēķinātais slāp                               | ekļa (N) apjoms<br>šanas plāņu var                                                  | ^             |          |
| saglabāt, bet ja vēla<br>plašāku informāciju                  | aties norādīt<br>, jāspiež                                                          |               |          |

Norādot nepieciešamās korekcijas, sistēma automātiski veic plānotā slāpekļa pārrēķinu

| Korekcijas                                                         |                                                              | ~      |
|--------------------------------------------------------------------|--------------------------------------------------------------|--------|
| Pēcpļaujas atliekas                                                |                                                              |        |
| Peoplaujas atliekas<br>Novāc no lauka V                            |                                                              |        |
| Zaļmēslojums                                                       |                                                              |        |
| Zaļmēslojums 🗸                                                     |                                                              |        |
| Minerālais slāpeklis                                               |                                                              |        |
| Minerālā N saturs augsnē, kg/ha 🗸 🗸                                | Dokuments @                                                  |        |
|                                                                    | Arteo ne beginerinejonin (gon, soosa, soos, gog, goeg, gong) |        |
| Priekšaugam lietotie kūtsmēsli                                     |                                                              |        |
| Kūtsmēslu veids 🗸                                                  | Kūtsmēslu deva, t/ha                                         |        |
| Prasības ražas kvalitātei                                          |                                                              |        |
| Jānodrošina augsts proteīna saturs pārtikai audzētos<br>🔷 Ir 🔷 Nav | kviešu graudos                                               |        |
| Koriģēta barības elementu vajadzība (kg/ha)                        |                                                              |        |
| N. kg/ha<br>169.1                                                  | 75.3                                                         | 125.19 |
|                                                                    |                                                              |        |

#### Plānotais N apjoms laukam tiek attēlots šādi:

| Mēslošanas vajadzība laukam |         |         |         |          |
|-----------------------------|---------|---------|---------|----------|
| 407.531                     | 181.473 | 301.708 |         |          |
|                             |         |         | Atpakaj | Saglabāt |

#### Ja visas darbības izdarītas secīgi, mēslošanas plāns konkrētajam laukam izskatīsies šādi:

| 2. Cīruļi gar ceļu 2.41ha 2023 (112) Kvieši, ziemas V |                                                            |                                                  |         |         |         | Atpaka] uz lauku sarakstu |  |  |
|-------------------------------------------------------|------------------------------------------------------------|--------------------------------------------------|---------|---------|---------|---------------------------|--|--|
| Rā                                                    | Rādīt tikai: (Rzāzs Novākiana) (AAL lietoiana) (Kaļķolana) |                                                  |         |         |         |                           |  |  |
|                                                       | Notikumi                                                   | imi Augsnes analīzes Kultūraugu mēslošanas plāni |         |         |         | + Izveidot jaunu plānu    |  |  |
|                                                       | Datums                                                     | Kultūraugs                                       | N       | P205    | к20     | Darbibas                  |  |  |
|                                                       | 30-07-2024                                                 | (112) Kvieši, ziemas                             | 407.531 | 181.473 | 301.708 | 2                         |  |  |

# 6. solis. Lauka notikumi. Ražas novākšana.

#### Lauksaimniecībā izmantojamās zemes pārvaldības sistēma Lauki Cīruļi gar ceļ 2. Cīruļi gar ceļu 2.41ha 2023 (112) Kvieši, ziemas Atpakaļ uz lauku sarakstu Notikumu sadaļā jāspiež poga Rādīt tikai: (AAL lietošana) (Sēšana) (Kaļķošana) (Kvieši, ziemas/Tobak) "Pievienot notikumu" Notikumi Augsnes analīzes Kultūraugu mēslošanas plāni Darbiba Кора Veids Platiba > 15-05-2024 AAL lietošana AAL 2.41 ha 0.03 ka 0.07 kg Tripali/herbicids

#### Lauksaimniecībā izmantojamās zemes pārvaldības sistēma

| Lauki > Ciruji gar ceju > Plevienot notikumu |                                          |          |        |
|----------------------------------------------|------------------------------------------|----------|--------|
| Ražas novākšana                              | Darhība" jāparāda                        | Saglabāt | Atcelt |
| Carintas<br>Ražas Novākšana                  | "Darbiba Janorada<br>"Ražas novākšana"   |          |        |
| Raža netiek novākta                          |                                          |          |        |
| Statuss                                      |                                          |          |        |
| Ārpakalpojums                                | Jānorāda ražas novākšanas datums.        |          |        |
| Datums*                                      | -👾 Ražas novākšanas datums jānorāda arī  |          |        |
|                                              | situācijās, ja herbicīdu lietojums laukā |          |        |
|                                              |                                          |          |        |

#### Ja visas darbības izdarītas secīgi, sadaļa "Lauka notikumi" izskatīsies šādi:

| Lauksaimniecībā izmantojamās zemes pārvaldības sistēma<br>Lauki - Cīruļī gar ceļu |                                                            |            |                 |                   |       |          |              |                           |          |           |            |
|-----------------------------------------------------------------------------------|------------------------------------------------------------|------------|-----------------|-------------------|-------|----------|--------------|---------------------------|----------|-----------|------------|
| 2. Cī                                                                             | 2. Cīruļi gar ceļu 2.41ha 2023 (112) Kvieši, ziemas 🗸 🗸    |            |                 |                   |       |          |              | Atpakaļ uz lauku sarakstu |          |           |            |
| Rādīt                                                                             | Rādīt tikai: (Ražas Novāklana) (AAL lietošana) (Kaļķošana) |            |                 |                   |       |          |              |                           |          |           |            |
| Notikumi Augsnes analīzes Kultūraugu mēslošanas plāni +                           |                                                            |            |                 |                   |       | + Pievie | not notikumu |                           |          |           |            |
|                                                                                   |                                                            |            |                 |                   |       |          |              |                           |          |           |            |
|                                                                                   |                                                            | Datums     | Darbība         | Resurss           | Veids | Platība  | Deva         | Кораї                     | Piezīmes | Dokumenti | Darbības   |
|                                                                                   | >                                                          | 15-08-2024 | Ražas Novākšana |                   |       |          |              |                           |          | -         | <b>2</b> Û |
|                                                                                   | >                                                          | 15-05-2024 | AAL lietošana   | Tripali/herbicīds | AAL   | 2.41 ha  | 0.03 kg      | 0.07 kg                   |          | -         | <b>_</b> Û |